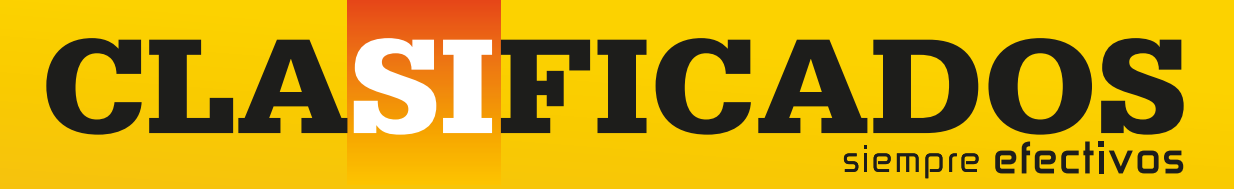

# **GUÍA DE PASOS PARA PUBLICAR** PARA PUBLICAR TU ANUNCIO EN CLASIFICIADOS DESDE INTERNET

Ahora vender es más fácil y efectivo LUNES A VIERNES Y DOMINGO PUEDES PUBLICAR TU ANUNCIO DESDE INTERNET HASTA LAS 8:00 PM SÁBADOS HASTA LAS 5:00 PM

Publica tu anuncio en **CLASIFICADOS** de **Los Tiempos** desde tu **SMARTPHONE O COMPUTADORA** para la edición <u>IMPRESA Y DIGITAL</u>

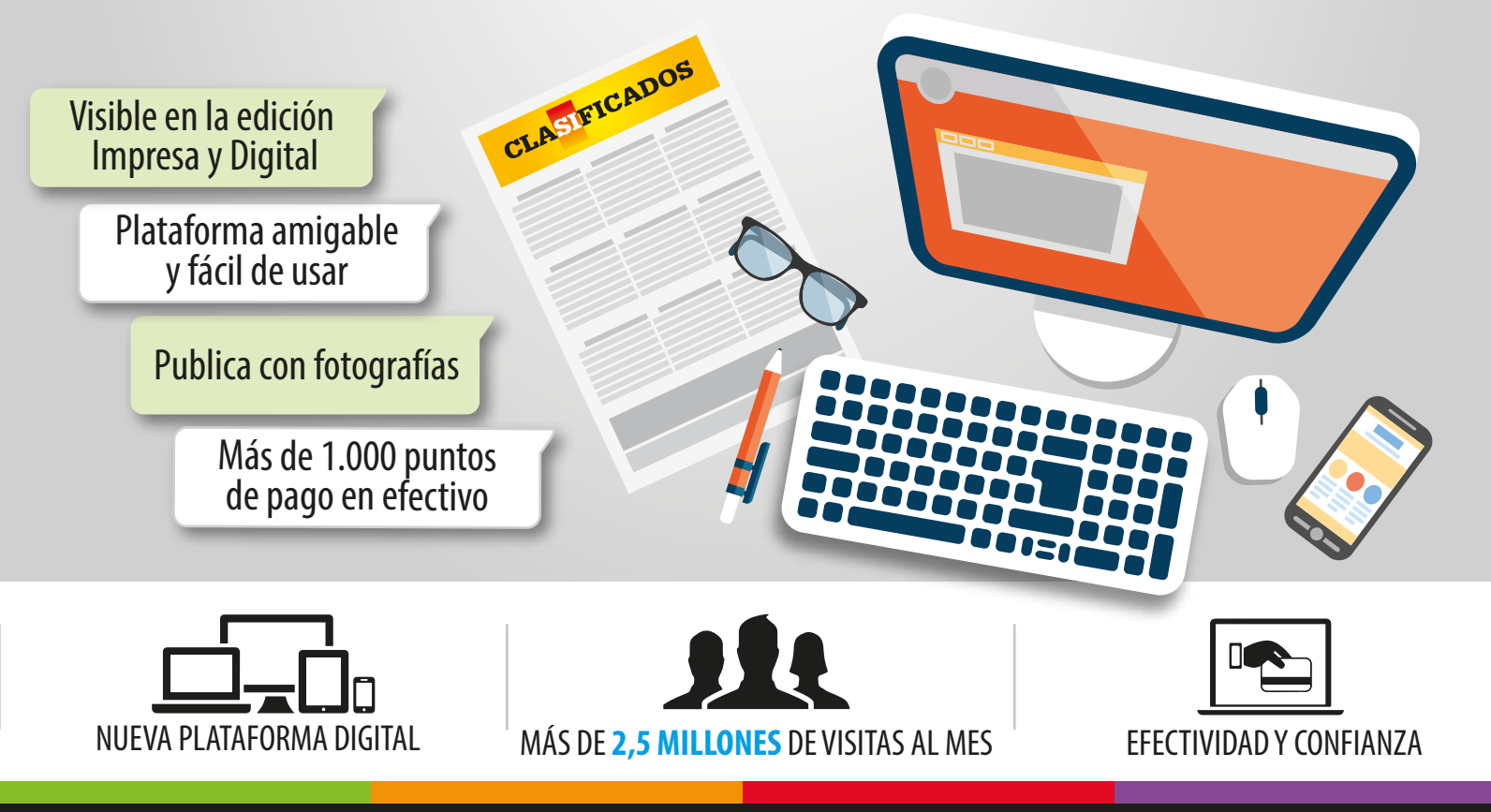

Los Tiempos

www.lostiempos.com

Mayores informes: 4254563 - 4254567 📑 💆 😒

# **PASOS PARA PUBLICAR**

# PASO Nº1

- Ingrese a clasificados.lostiempos.com
- **Regístrese** en la plataforma de Clasificados como usuario.
- Elija la sección o categoría en la cual desea publicar su anuncio:
- Inmuebles, Automóviles, Empleo o Varios.

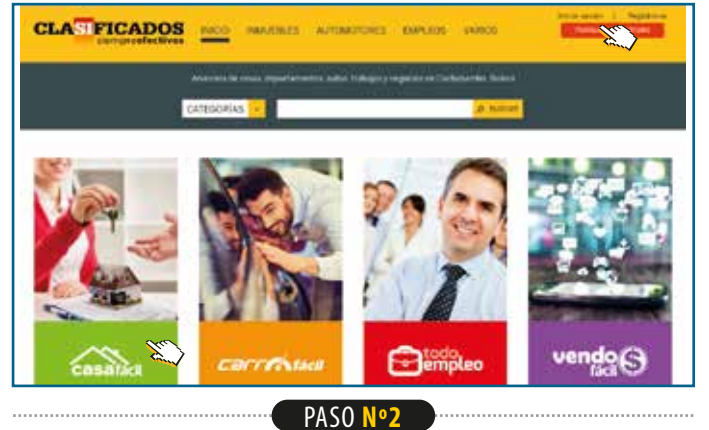

- Elija el bien o artículo que desea vender.
- Elija el tipo de transacción que desea realizar.
- · Elija las características adicionales que mejor describan su anuncio.

## • Haga click en **continuar.**

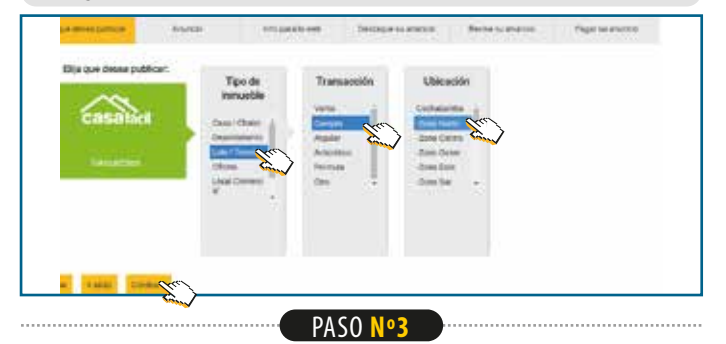

- En la pestaña de anuncio introduzca el texto principal.
   de su anuncio que aparecerá tanto en la versión impresa como en la versión digital.
- En la parte izquierda de la pantalla podrá ver el **detalle de compra** de su anuncio, que refleja el monto a pagar por el mismo, éste será actualizado a medida que se incluyan opciones adicionales a su anuncio.
- Seleccione las fechas o rango de fechas en las que desea que su anuncio se publique.
- Haga click en **continuar**.

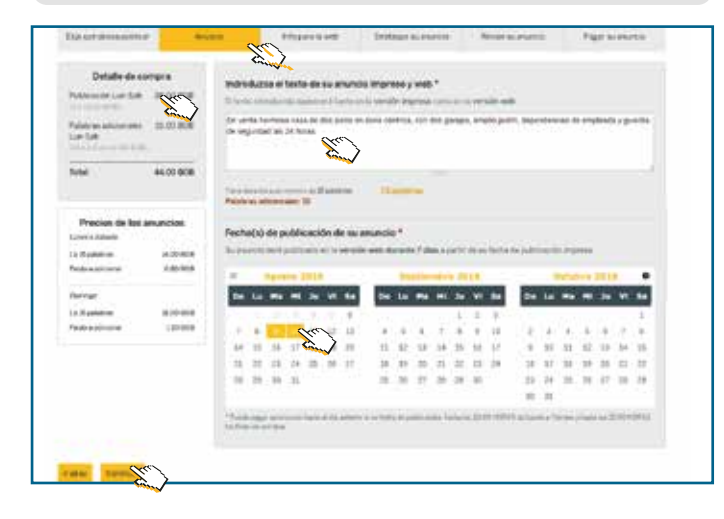

- En la pestaña info para la web introduzca su Email.
- Introduzca su número de contacto.
- Introduzca el **precio** del bien o producto que está ofertando (*Expresado en dólares*).

PASO Nº4

- Suba una imágen de su producto o bien (tiene derecho a subir 1 imagen gratuita).
- Introduzca la **descripción adicional** o información adicional que ayuden a describir mejor su producto (*Esta información se verá solamente en la versión digital*).
- Si desea, puede subir imágenes adicionales de su bien o producto.(*Aplican cargos adicionales*).
- Haga click en **continuar**

| Defails de compre                                                                                                    | Q La informatión introducide a continuación SOCO aparaceró en maentra página seta y rectiona                                                                                                    |
|----------------------------------------------------------------------------------------------------|----------------------------------------------------------------------------------------------------|
| Advision Las Las 20.00 000                                                                                                    | angle sate.                                                                                                    |
| an bet                                                                                                    | Inal biostada                                                                                                    |
| wai waaaaa                                                                                                    | Telefore de contacto una en se [57]                                                                                                    |
| Precias de los asuacios<br>sere classes                                                                                                    |                                                                                                    |
| e Duriverian 12.00 908<br>Marco attaneat 0.40 908                                                                                                    |                                                                                                    |
| attaine attaine                                                                                                    | A new place and a second second second second second second second second second second second second second se                                                                                                    |
| Weise at the second second sec | E Foto de cartania                                                                                                    |
|                                                                                                    | Sector production and the part of the sector of the sector |
|                                                                                                    |                                                                                                    |
|                                                                                                    | Descripción adicional                                                                                                    |
|                                                                                                    |                                                                                                    |
|                                                                                                    | The density sequence of the transformation of the density of the density of the   |
|                                                                                                    | Vende más y haga que su anuncio sea más atractivo en la veb con fotografías<br>adicionales!                                                                                                    |
|                                                                                                    | Las folge das advances tower at contras \$1.00 Kills                                                                                                    |
|                                                                                                    | Aftada archivo nueve                                                                                                    |
|                                                                                                    | Call A server                                                                                                    |
|                                                                                                    | ter contract determine and MI<br>State to a state contraction of gamped<br>Law suggest theorem to a contract BMAM press                                                                                                    |
|                                                                                                    |                                                                                                    |

- Destaque su anuncio con la opción que desea.
- Haga click en **continuar**.

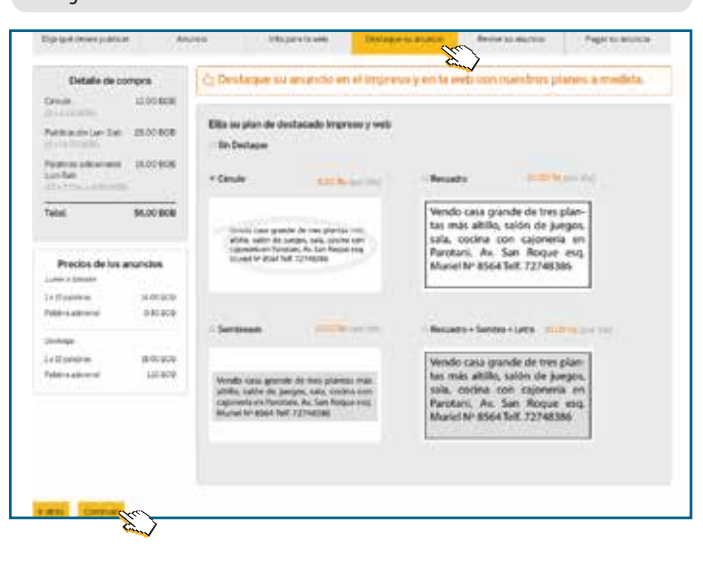

PASO Nº5

# PASOS PARA PUBLICAR

#### PASO Nº6

- Revise su anuncio a detalle, si desea corregirlo puede hacer click en ir atrás y hacer las modificaciones que desee.
- Si usted está conforme con su anuncio, debe aceptar los términos y condiciones de uso del servicio marcando el checkbox en la parte inferior de su anuncio.
- Haga click en **pagar su anuncio.**

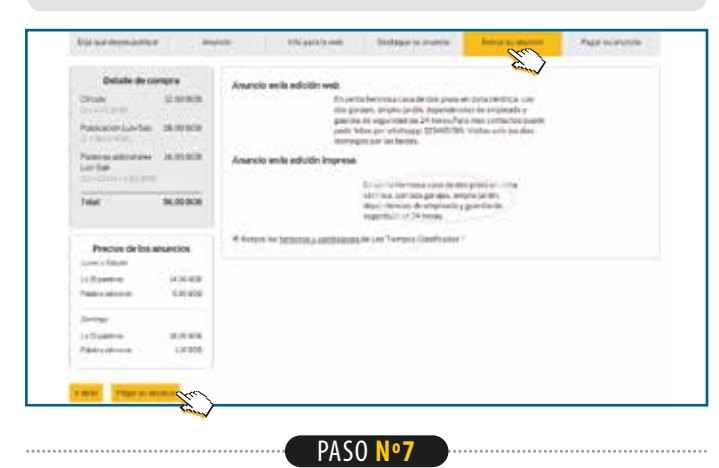

- Ingrese la información de facturación llenando el formulario con sus datos personales.
- Haga click en **continue hacia el siguiente paso.**

| and the second second sec | Runce                                    | apresient. | Declarate scattering     | No.54 Sciences              | Page 51 Martin |
|----------------------------------------------------------------------------------------------------|------------------------------------------|------------|--------------------------|-----------------------------|----------------|
| Setalle de la compra                                                                                                    | 0                                        |            |                          |                             |                |
| Audurte:                                                                                                    |                                          |            | Press:                   |                             | 1004           |
| D-Sulle                                                                                                    |                                          |            | 6.00.94                  | - 2                         | 12,00 Ba       |
| Addresses a faiture                                                                                                    |                                          |            | 84.05.05                 | 1                           | 28/20 54       |
| National evolution (unreality)                                                                                                    | lanam .                                  |            | 5.0094                   | 87                          | 8.00 84        |
|                                                                                                    |                                          |            |                          | Total a pager (Inchore IVA) | 00.00 01       |
| nformación de Facto                                                                                                    | uración                                  |            |                          |                             |                |
| under artistiscies                                                                                                    |                                          |            |                          |                             |                |
| · settering                                                                                                    |                                          |            |                          |                             |                |
| Contractory and the                                                                                                    | 1 (1 + 1 + 1 + 1 + 1 + 1 + 1 + 1 + 1 + 1 |            |                          |                             |                |
| urios 1                                                                                                    | Apailable partners                       | ÷          | Apethia materna *        |                             |                |
| 100°                                                                                                    | iyt                                      |            | aint .                   |                             |                |
| tenición à*                                                                                                    | Derenation 2                             |            | Curlet!                  | Departments*                |                |
|                                                                                                    |                                          |            | ter failed for           | (internal +)                |                |
| -                                                                                                    |                                          |            |                          |                             |                |
| arrel de stanfished *                                                                                                    |                                          | Tes        | mane.*                   |                             |                |
| arrut da Harristad *                                                                                                    |                                          |            | tion *                   |                             |                |
| arrent da siderildad *<br>Sinda                                                                                                    |                                          | )          | 1999 <sup>1</sup>        |                             | -1             |
| area mai<br>area a tantaa *<br>Juna<br>Igrana Jos datos para                                                                                                    | emitir tu tactura                        | k          | men <sup>1</sup><br>1923 |                             | -1             |
| anat de Handsteid *<br>June<br>Igrese Jos datos para<br>antes a Natio Social *                                                                                                    | emilir tu tactura                        | 1 H        | fora*                    |                             |                |
| erne ene<br>and a tantas "<br>jung<br>grass fot datos pera<br>entes s Rain Sont"<br>nett in.                                                                                                    | emitir tu factura                        | 1          | nya *                    |                             |                |
| anna ann<br>and de Skettige *<br>June<br>gyrese Sos datos para<br>antes a Ram Social *<br>nem Dic                                                                                                    | emitir tu factura                        | 1          |                          |                             | =<br>-         |
| arrat ann<br>arrat da therbhail "<br>June<br>Ngressa los datos para<br>antar o Nam Solal "<br>rvez das                                                                                                    | emikir tu tactura                        |            | Hyne '<br>1923:          |                             | -1             |

PASO <mark>Nº8</mark>

**REVISE** los datos personales e información de facturación.
Haga click en **continue hacia el siguiente paso.**

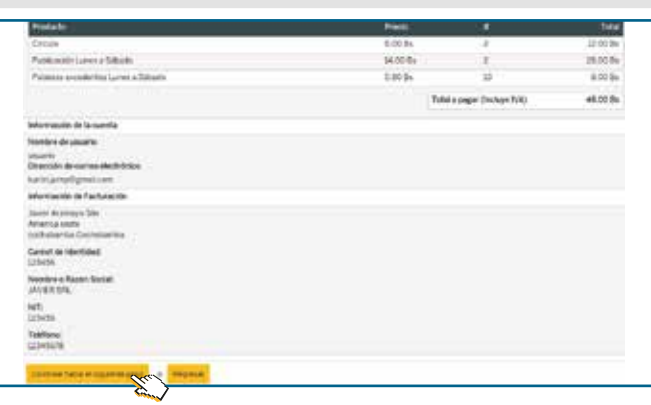

- PASO Nº9
- Seleccione la forma de pago entre pagosnet o tarjeta credito.

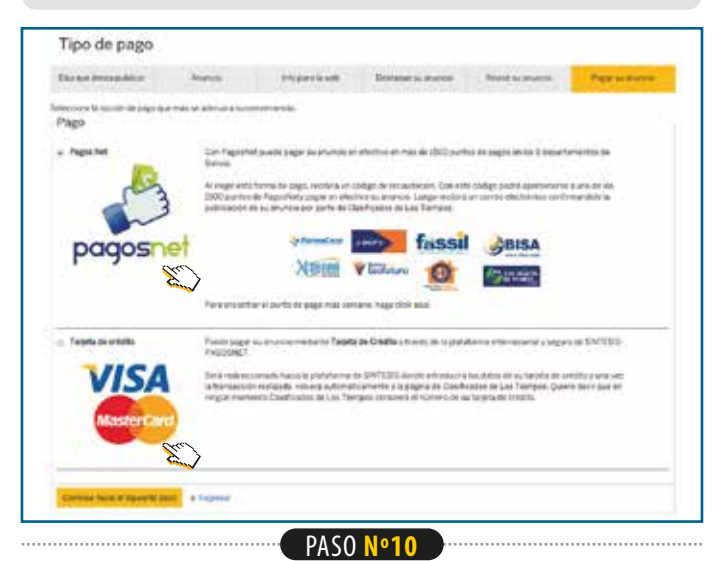

- Si usted eligió pagosnet el sistema emitirá una orden de recaudacion, la misma que debe utilizar para pagar el servicio en efectivo en los puntos de pagosnet autorizados.
- Las ubicaciones de los puntos de pago se encuentra en este díptico informativo o en:

http://www.pagosnet.com.bo/entidades.php

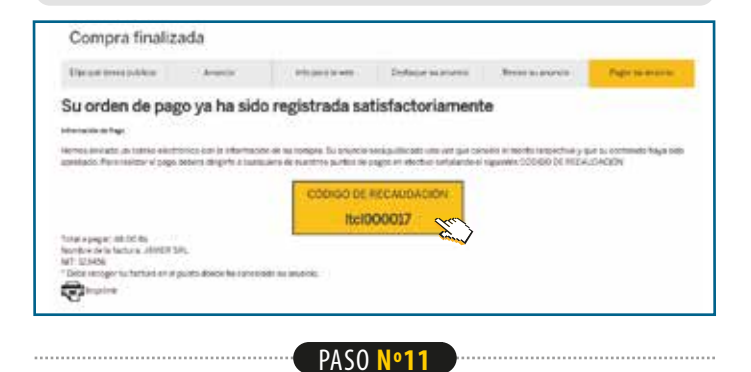

 Para pagar a con tarjeta de crédito elija la opción TARJETA DE CRÉDITO u haga click en CONTINUAR HACIA EL SIGUIENTE PASO

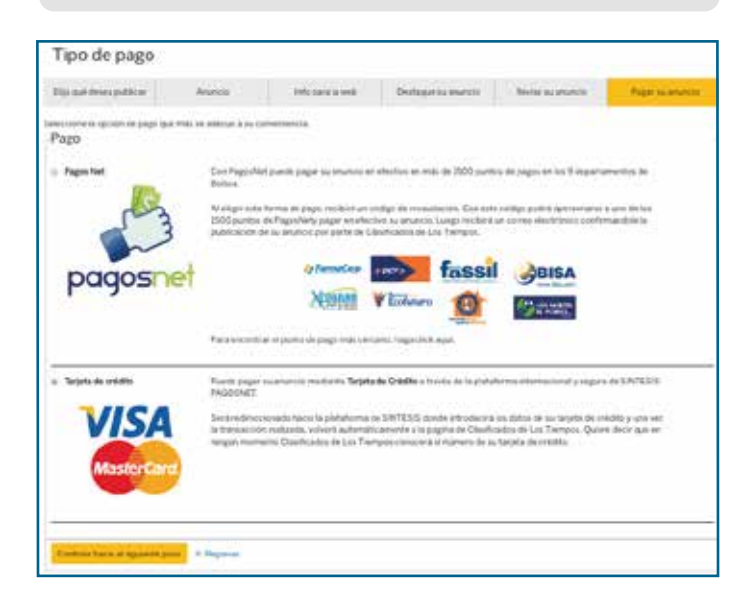

# **PASOS PARA PUBLICAR**

## PASO Nº12

#### Haz click en crea cuenta pagosnet

|          |         | Veri   | fiedby              | Cost to coents PagesNet     The Annu pages parties after to be the set on an interaction |
|----------|---------|--------|---------------------|------------------------------------------------------------------------------------------|
|          |         |        |                     |                                                                                          |
|          |         |        | Ne e Cresse         | Consuma .                                                                                |
|          |         | lote - | 830                 | Growta                                                                                   |
| 1.       |         | 17     | Analiza Algorithmas | Table is not                                                                             |
| 16.0     | 044     | 100    | Designer            | N 27 - 2                                                                                 |
| - Reside | estanja |        |                     | <ul> <li>Projector in Control Projection</li> </ul>                                      |
| los Ti   | empos   | ÷      |                     |                                                                                          |

# PASO Nº13

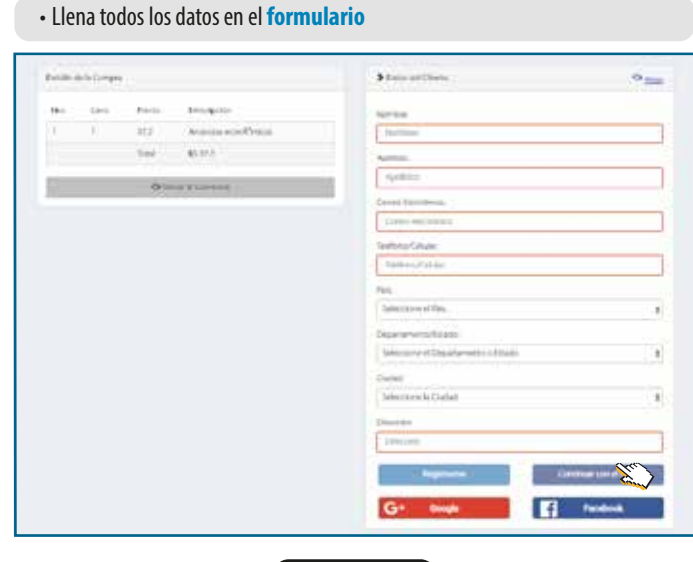

PASO Nº14

### Revisa que todos los campos esten completos y haz click en CONTINUAR CON EL PAGO

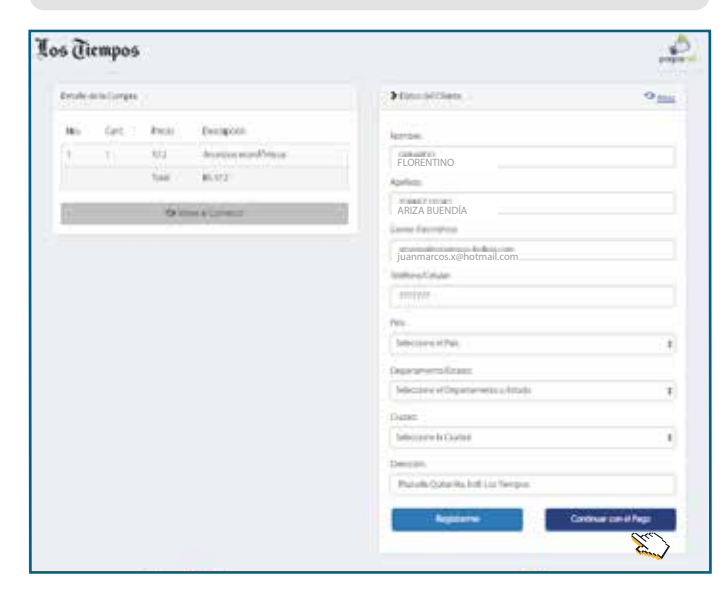

## PASO Nº15

### • Llena los datos de su tarjeta de credito

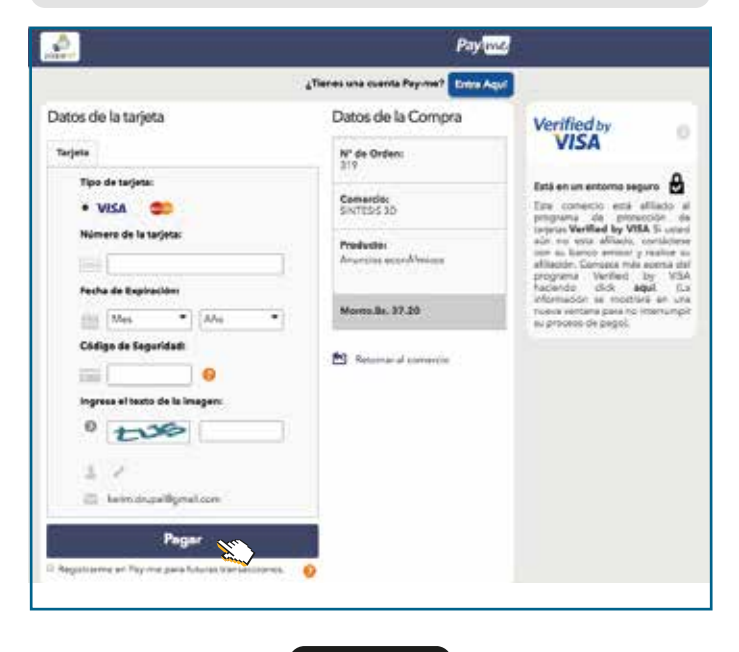

## PASO Nº16

Revisa tus datos y haz click en **pagar**. No te olvides que debes habilitar tu **tarjeta de crédito** para compras o pagos por internet antes de realizar el pago, caso contrario tu Tarjeta será rechazada.

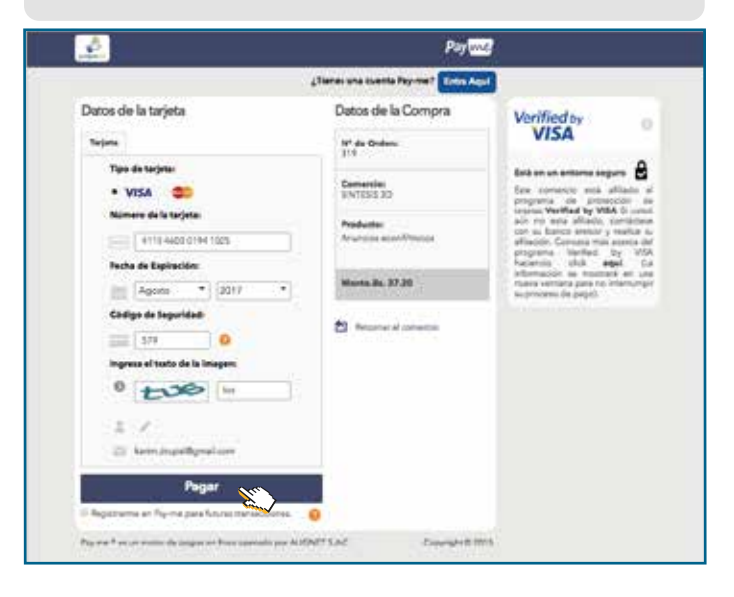

# Y listo!!!!

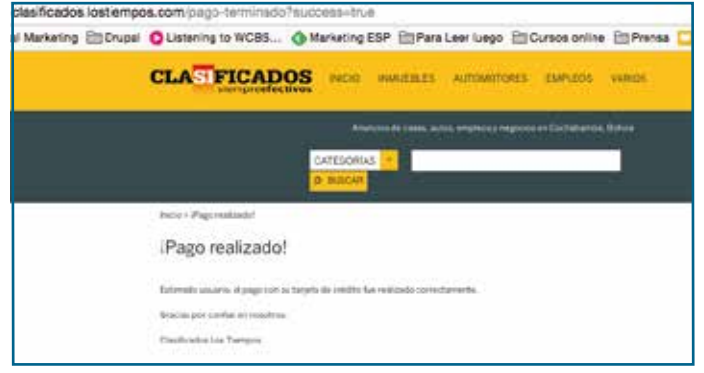

# Puntos Pagos Net

# Departamento: **COCHABAMBA** Ciudad: **COCHABAMBA**

Entidad: **BANCO DE CRÉDITO** Dirección: Av. Villazón s/n frente colegio Nicolás Maldonado - Sacaba

Entidad: **BANCO DE CRÉDITO** Dirección: Av. Blanco Galindo Km 2 No. 2029

Entidad: **BANCO DE CRÉDITO** Dirección: Av. General Galindo entre calles M. Melgarejo y América

Entidad: **BANCO DE CRÉDITO** Dirección: Av. América No 408

Entidad: **BANCO DE CRÉDITO** Dirección: Av. Ballivián esquina España No. 0683

Entidad: **BANCO DE CRÉDITO** Dirección: Av. Oquendo esquina Ramón Rivero (Cine Center)

Entidad: **BANCO DE CRÉDITO** Dirección: Calle Ismael Montes esquina 25 de Mayo No. E-0392

Entidad: **BANCO DE CREDITO** Dirección: Av. Aniceto Arce No. 380 Zona Muyurina Calle 6 de Abril y Aroma localidad de Punata

Entidad: **BANCO DE CRÉDITO** Dirección: Calle Aroma S/N Zona Central de Punata

Entidad: **BANCO DE CRÉDITO** Dirección: Av. Carlos Blanco Galindo Nro. 1214 casi esquina Avenida Perú (acera Norte), manzana No 623, zona Hipódromo

> Entidad: **BANCO DE CRÉDITO** Dirección: Calle Nataniel Aguirre esquina Calama S-0498

Entidad: **BANCO FASSIL** Dirección: Av. José Ballivián No 530, entre Calle Chuquisaca y Calle Paccieri

> Entidad: **BANCO FASSIL** Dirección: Calle Esteban Arze esquina Calle Totora

Entidad: **BANCO FASSIL** Dirección: Av. San Martín esquina Calle Honduras No 111 Entidad: **BANCO FASSIL** Dirección: Calle Nataniel Aguirre No 508 esquina Calle Calama

Entidad: B**ANCO FASSIL** Dirección: Av. Blanco Galindo casi esquina Av. Perú

Entidad: **BANCO FASSIL** Dirección: Av. Blanco Galindo km 2,5

Entidad: **BANCO FASSIL** Dirección: Av. Juan de la Rosa entre Av. Gabriel René Moreno y Calle Batallón Colorados

> Entidad: **BANCO FASSIL** Dirección: Av. Eliodoro Villazón No 2208 Km 1, carretera a Sacaba

> > Entidad: **BANCO FASSIL** Dirección: Av. Heroínas No 130, Edificio Barna

Entidad: **BANCO FASSIL** Dirección: Calle Man Césped frente a la Plazuela Cala Cala

Entidad: **BANCO FASSIL** Dirección: Av. Simón Lopez No 2122 casi esquina Av. Centenario, Zona Cruce Taquiña

> Entidad: **BANCO FASSIL** Dirección: Av. Panamericana esquina Calle Francisco de Sales

Entidad: **BANCO FASSIL** Dirección: Av. Siglo XX, casi esquina Calle Pablo de Meneses, zona Valle Hermoso

Entidad: **BANCO FASSIL** Dirección: Av. República No 1550, entre la Calle Guayaramerín y Av. Pulacayo

Entidad: **CRECER** Dirección: Av. Panamericana No 2840, entre J.M. Carrasco y Manuel Laredo

Entidad: **CRECER** Dirección: Ayacucho No 137 entre Heroínas y Colombia (edificio Los Andes planta baja)

Entidad: **BANCO FASSIL** Dirección: Av. San Martín No 587 entre Calle Ladislao Cabrera y Calama

clasificados.lostiempos.com/

Entidad: **FARMACORP** Dirección: Av. José Ballivián No 7

Entidad: **FARMACORP** Dirección: Av. America esquina Pando

Entidad: **FARMACORP** Dirección: Av. San Martín esquina Sucre

> Entidad: **FARMACORP** Dirección: Av. Melchor Pérez esquina Dorbigni IC Norte

Entidad: **FARMACORP** Dirección: Av. Oquendo esquina Paccieri

Entidad: **FARMACORP** Dirección: Av. América esquina Adela Zamudio

Entidad: **FARMACORP** Dirección: Av. Melchor Perez esquina América

Entidad: **BANCO PYME ECOFUTURO** Dirección: Av. San Martín No S-1109 entre calle Honduras y Brasil - Zona Central

Entidad: **DIACONIA** Dirección: Ciudad de Cochabamba Av. República No 1185, zona central

Entidad: **BANCO FORTALEZA** Dirección: Plaza 14 de Septiembre No 205 esquina calle Baptista, Zona Central

Entidad: **BANCO PYME ECOFUTURO** Direccion: Av. Simón López No 2189 esquina calle Alfredo Araujo - Zona Cruce Taquiña

> Entidad: **BANCO PYME ECOFUTURO** Dirección: Av. Suecia No 2027 entre pasajes 20 y 19

Entidad: **BANCO FORTALEZA** Dirección: Calle Totora No.279 esquina Calle Angostura, Zona La Cancha

Entidad: **COOPERATIVA SAN MARTÍN DE PORRES** Dirección: Av. Ayacucho N.290 esquina Santivanez

Entidad: **BANCO PYME ECOFUTURO** Dirección: Calle Nataniel Aguirre No 501 esquina Calama, Zona Central